# введение

В данном руководстве описывается настройка интерфейса 1-wire устройства АвтоГРАФ GSM. В нем рассматривается получение идентификаторов для идентификации водителя от iButton, а также подключение датчиков температуры DS18B20.

Версия документа предварительная.

# Подключение к шине 1-wire

Подключение к бортовой сети автомобиля производится через основной разъём устройства.

Подключение к шине 1-wire осуществляется с помощью дополнительного 4контактного разъёма устройства. Для получения данных необходимо подключить сигнал 1-wire (12 серый) и общий.

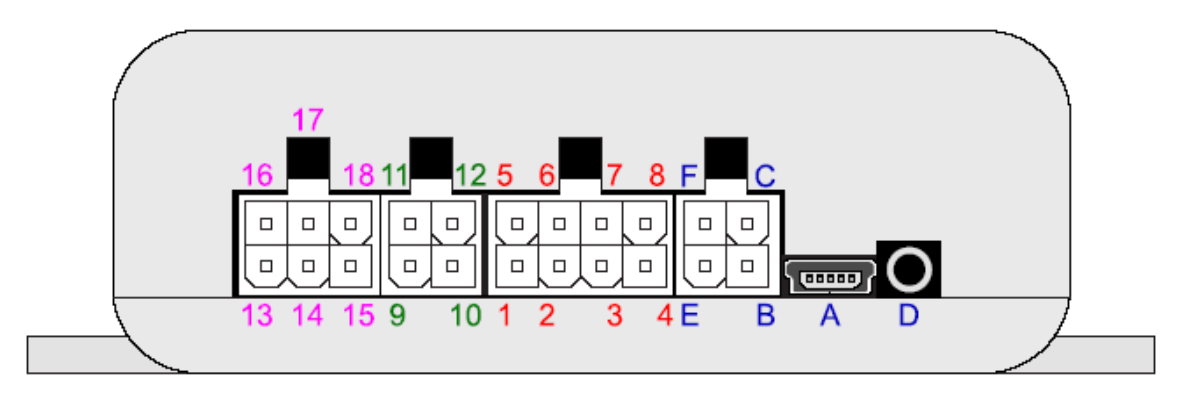

#### Дополнительный интерфейсный разъем

| Nº | Цвет провода в кабеле | Назначение                      |
|----|-----------------------|---------------------------------|
| 9  | Синий                 | Цифровой вход 3                 |
| 10 | Оранжевый             | Выход ОК 2 (открытый коллектор) |
| 11 | Синий с белой полосой | Цифровой вход 4                 |
| 12 | Серый                 | Интерфейс 1-Wire                |

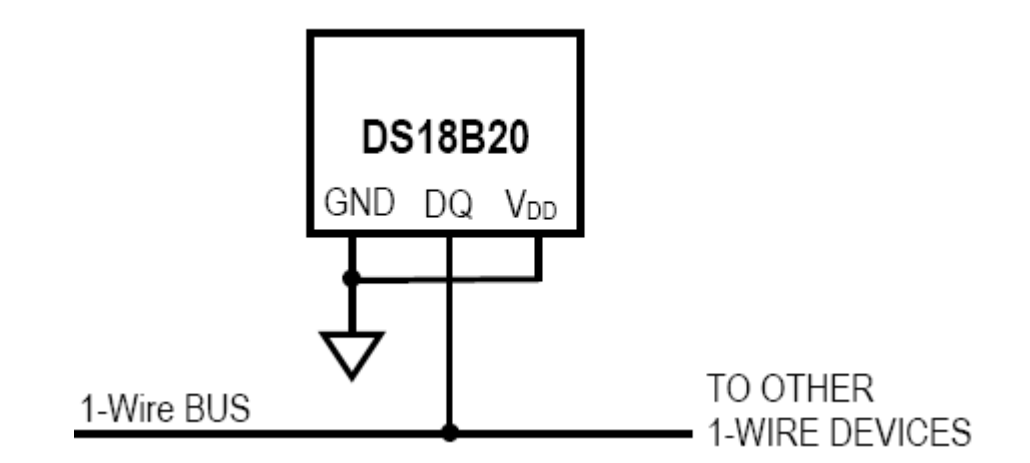

Схема подключения датчика температуры с использованием паразитного

#### питания.

Выход DQ датчика подключаем к шине 1-wire (серый провод), выход GND и Vdd подключаем к общему проводу.

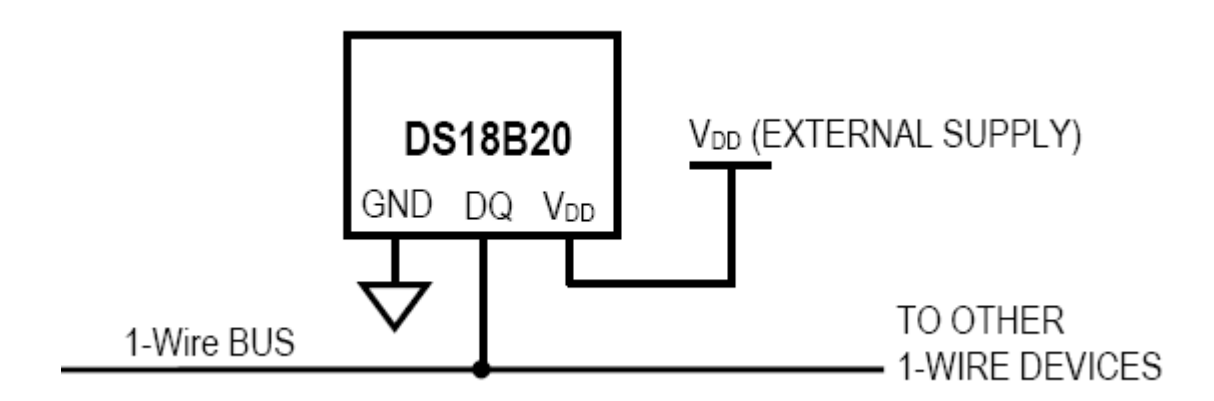

Схема подключения датчика питания при нормальном питании.

Выход DQ датчика подключаем к шине 1-wire (серый провод), выход GND подключаем к общему проводу, выход Vdd подключаем к питанию +5B, при необходимости можно применить стабилизатор (например 7805).

Рассмотрим подключение iButton на примере. В нашем распоряжении имеется iButton, купленное в магазине, со следующими выводами:

| Цвет провода | Назначение                          |
|--------------|-------------------------------------|
| Красный      | Центральный вывод контактного       |
|              | устройства                          |
| Чёрный       | Второй вывод контактного устройства |
| Жёлтый       | (+) светодиод                       |
| Синий        | (-) светодиод                       |

Подключаем следующим образом: центральный вывод контактного устройства подключаем к шине 1-wire (серому), второй вывод контактного устройства к общему проводу.

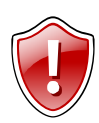

Внимание! Для корректной работы монтаж системы следует производить только экранированными проводами.

# Работа с программой АвтоГРАФ контроль

Необходима версия программы 1.2 или выше.

Для работы программы АвтоГРАФ контроль с шиной 1wire следует выполнить следующие процедуры:

- § Подключите устройство АвтоГРАФ GSM к бортовой сети автомобиля и 1wire-шине.
- § Подключите устройство АвтоГРАФ GSM к компьютеру (ноутбуку, субноутбуку, нетбуку) с помощью USB-кабеля.
- **§** Запустите программу АвтоГРАФ контроль.

# Получение идентификатора от iButton.

Программа считает серийный номер и версию прошивки устройства, далее перейдите на вкладку «1wire».

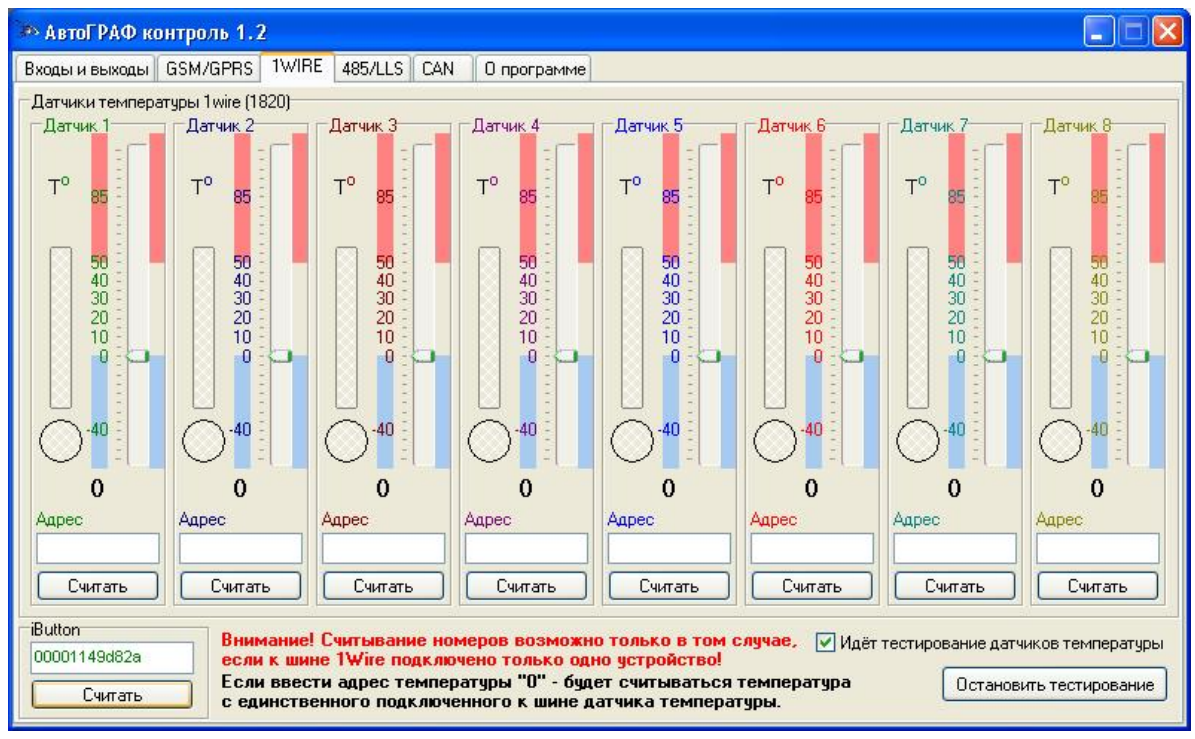

Далее поднести ключ - таблетку к iButton и в этот момент нажать «считать». В данном случае программой АвтоГРАФ контроль был распознан идентификатор 00001149d82a.

#### Проверка данных с датчика DS18B20.

Подключить датчик к прибору по схеме с паразитным питанием. Нажать кнопку «считать», получим:

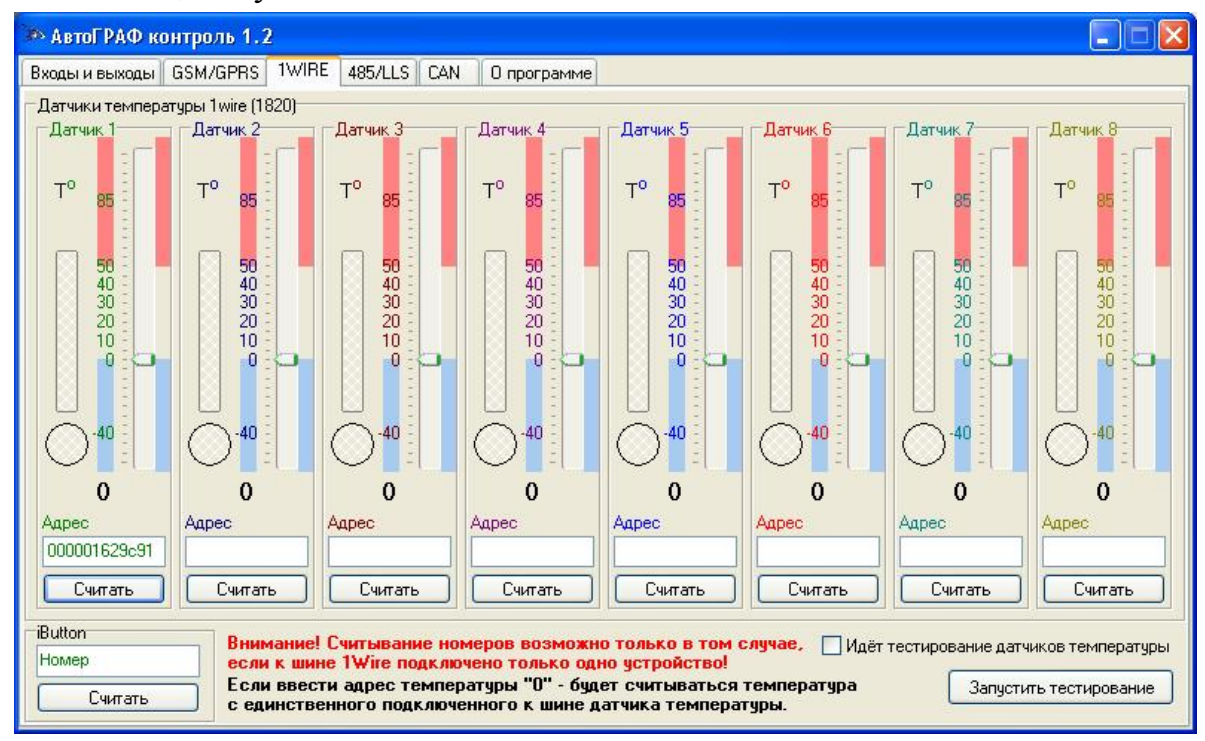

## Считали адрес датчика 000001629с91.

Нажать копку «Запустить тестирование», получим:

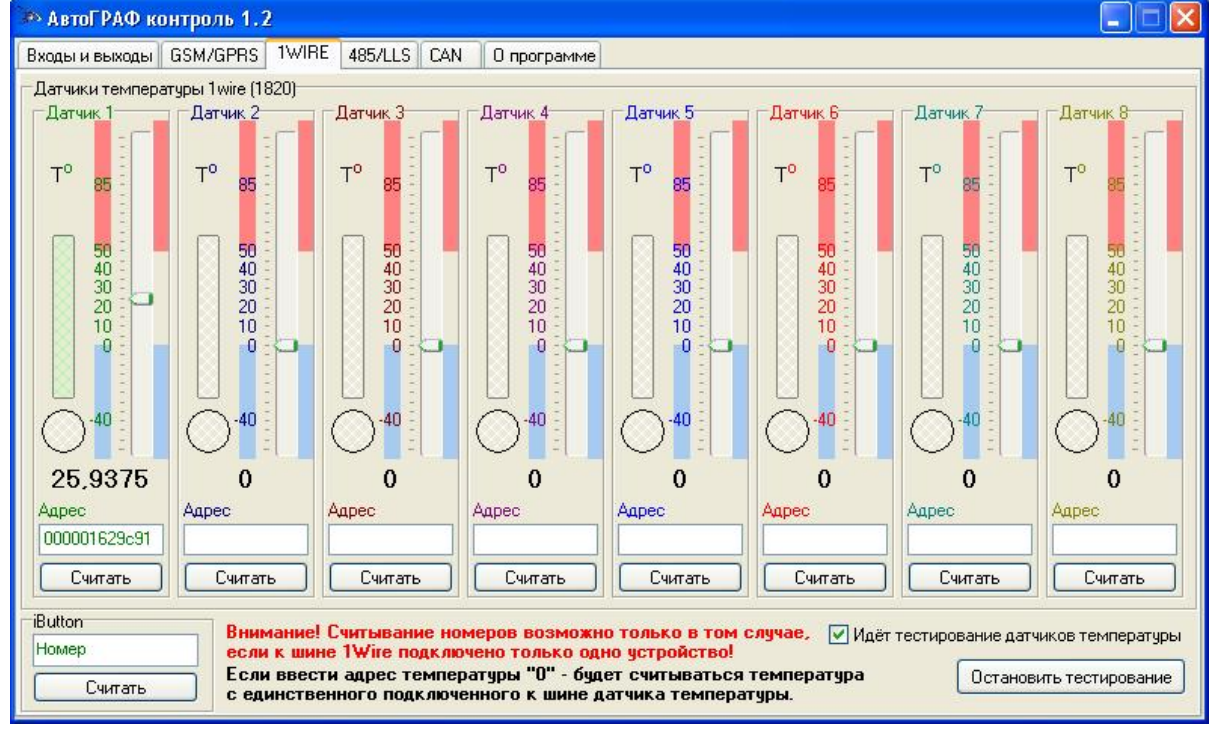

Получаем значение температуры, в нашем случае равное 25,9375 С.

## Проверка данных с двух датчиков DS18B20.

Считывание адресов производится по очереди. Сначала подключаем один датчик, потом другой и т.д. Получаем:

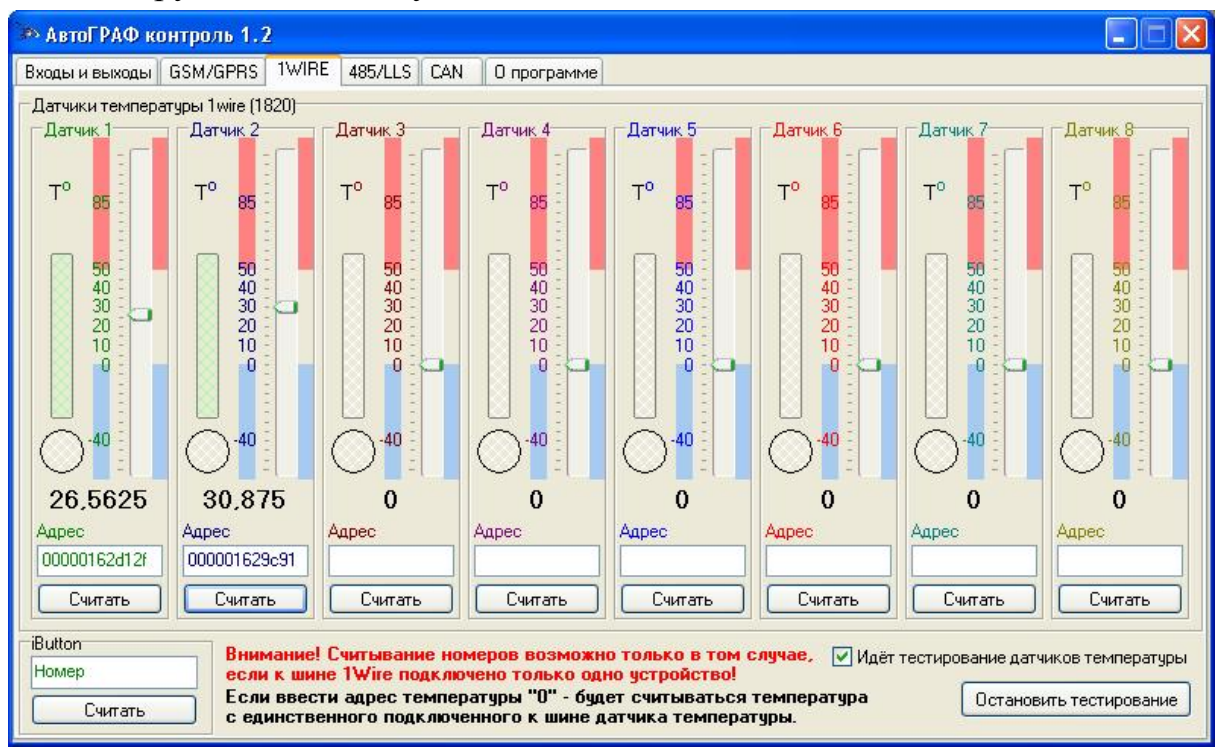

Считали адрес датчиков 000001629с91 и 00000162d12f. После подключаем датчики параллельно и считываем с них температуру.

Внимание! Для предотвращения конфликта доступа при работе других программ по USB с прибором АвтоГРАФ GSM после окончания сканирования 1-wire-шины рекомендуется остановить проверку (снять галочку «Идет тестирование датчиков температуры»).

# Работа с программой GSMConf

Необходима версия программы 2.3 или выше.

Для настройки записей 1wire в устройства АвтоГРАФ GSM с помощью программы GSMConf необходимо:

- § Подключите устройство АвтоГРАФ GSM к компьютеру (ноутбуку, субноутбуку, нетбуку) с помощью USB-кабеля;
- § Запустите программу GSMConf;
- § Переключится на расширенный вид программы.
- § Перейти на вкладку «1wire» раздела «Расширения».

#### Конфигурирование прибора при подключении одного датчика температуры.

|                                                                                           | Расшире                                                                                                    | нный вид                                                                            | 41998                                                   | прибор с версией прошивки Ver. 5                                                                                                    |                                                                                |                                                                          |                                          |  |  |
|-------------------------------------------------------------------------------------------|----------------------------------------------------------------------------------------------------|-------------------------------------------------------------------------------------|---------------------------------------------------------|----------------------------------------------------------------------------------------------------|--------------------------------------------------------------------------------|--------------------------------------------------------------------------|------------------------------------------|--|--|
| Настройки                                                                                 | GSM                                                                                                    | Настройки                                                                           | и сервера                                               | Устройство                                                                                                    |                                                                                | Голос                                                                    | совая связь                              |  |  |
| Цифровые і                                                                                | входы                                                                                                    | Аналогов                                                                            | ые входы                                                | Контрольные то                                                                                                    | чки                                                                            | Допо                                                                     | олнительно                               |  |  |
| ГЛОНА                                                                                     |                                                                                                    | Безопа                                                                              | сность                                                  | Расширения                                                                                                    | 1                                                                              | 0 nj                                                                     | рограмме                                 |  |  |
| e CAN F                                                                                   | RS-485                                                                                                    |                                                                                     |                                                         |                                                                                                    |                                                                                |                                                                          |                                          |  |  |
| lutton                                                                                    |                                                                                                    |                                                                                     |                                                         |                                                                                                    |                                                                                |                                                                          |                                          |  |  |
| ] Считывать<br>] iButton 1                                                                | любые номера                                                                                                    | iButton                                                                             | iButton 4                                               | При считывании но                                                                                                    | мера выд<br>Длителы                                                            | авать импульс                                                            | ы на выходы:<br>а на выходах             |  |  |
| юмер                                                                                      | Номер                                                                                                    | Номер                                                                               | Номер                                                   | Выход 7                                                                                                    | Составляе                                                                      |                                                                          |                                          |  |  |
|                                                                                           |                                                                                                    |                                                                                     |                                                         | - opinog c                                                                                                    |                                                                                |                                                                          |                                          |  |  |
| Считать<br>Іатчики темп<br>Полько оди                                                     | ературы 1820-                                                                                                    | ратуры на лини                                                                      | и Считать                                               | <u></u>                                                                                                    |                                                                                |                                                                          |                                          |  |  |
| Считать<br>Іатчики темп<br>] Только оди<br>] Датчик 1<br>Считать                          | Считать<br>нературы 1820-<br>ин датчик темпе<br>Датчик 2<br>Считать                                                  | ратуры на лини Датчик 3                                                             | Считать                                                 | Датчик 5Да                                                                                                    | тчик 6 [                                                                       | Датчик 7                                                                 | Датчик 8                                 |  |  |
| Считать<br>Іатчики темп<br>] Только оди<br>] Датчик 1<br>Считать<br>5                     | Считать<br>нературы 1820-<br>ин датчик темпе<br>Датчик 2<br>Считать<br>Период залис:                                 | ратуры на лини Датчик 3 Считать                                                     | Считать<br>Датчик 4<br>Считать<br>ператиры (10, 360)    | Датчик 5 Да<br>Считать Счи                                                                                                    | тчик 6 [<br>лтать ]                                                            | Датчик 7<br>Считать<br>Очи                                               | Датчик 8<br>Считать<br>стить поля        |  |  |
| Считать<br>атчики темп<br>Только оди<br>Датчик 1<br>Считать<br>5                          | Считать<br>ературы 1820-<br>ин датчик темпе<br>Датчик 2<br>Считать<br>Период запис                                   | Считать<br>ратуры на лини<br>Датчик 3<br>Считать<br>и датчиков темг                 | Считать<br>И<br>Датчик 4<br>Считать<br>пературы (103600 | Датчик 5 Да<br>Считать Счи<br>, сек. 0 - не писать да                                                                                        | тчик 6 [<br>итать ]<br>инные)                                                  | Датчик 7<br>Считать<br>Очи                                               | Датчик 8<br>Считать<br>стить поля        |  |  |
| Считать<br>Іатчики темп<br>2 Только оди<br>2 Датчик 1<br>Считать<br>15                    | Считать<br>нературы 1820-<br>ин датчик темпе<br>Датчик 2<br>Считать<br>Период запис                                  | ратуры на лини Датчик 3 Считать и датчиков темг                                     | Считать<br>Датчик 4<br>Считать<br>пературы (103600      | Датчик 5 Да<br>Считать Счи<br>I, сек. 0 - не писать да                                                                                       | тчик 6 [<br>итать ]<br>инные)<br>рона для с                                    | Датчик 7<br>Считать<br>Очи<br>ятсылки о разр                             | Датчик 8<br>Считать<br>стить поля<br>яде |  |  |
| Считать<br>laтчики темп<br>? Только оди<br>. Датчик 1<br>Считать<br>15<br>1 с настро      | ературы 1820-<br>ин датчик темпе<br>Датчик 2<br>Считать<br>Период запис<br><b>Устан</b><br>йками: 41998.             | ратуры на лини Датчик 3 Считать и датчиков темг ЮВИТЬ atg                           | Считать<br>Датчик 4<br>Считать<br>пературы (103600      | Датчик 5 Да<br>Считать Счи<br>, сек. 0 - не писать да<br>Настройка телек<br>аккумулятора<br>Настройка интер                                  | тчик 6 [<br>лтать ]<br>нные)<br>рона для с                                     | Датчик 7<br>Считать<br>Очи<br>этсылки о разр<br>5                        | Датчик 8 Считать стить поля яде          |  |  |
| Считать<br>laтчики темп<br>Tолько оди<br>Датчик 1<br>Считать<br>15<br>п с настро<br>крыть | ературы 1820-<br>ин датчик темпе<br>Датчик 2<br>Считать<br>Период запис<br><b>Устан</b><br>йками: 41998.<br>Сохранит | ратуры на лини<br>Датчик 3<br>Считать<br>и датчиков темг<br>ювить<br>аtg<br>ь как Г | и<br>Датчик 4<br>Считать<br>пературы (103600            | Датчик 5 Да<br>Считать Счи<br>считать Счи<br>сек. 0 - не писать да<br>Настройка телека<br>аккумулятора<br>Настройка интер<br>Настройка оъесш | тчик 6 [<br>итать ]<br>нные)<br>фона для с<br>фейса 48<br>фейса 48<br>иренного | Датчик 7<br>Считать<br>Очи<br>этсылки о разр<br>5<br>.N<br>интерфейса 1V | Датчик 8<br>Считать<br>стить поля<br>яде |  |  |

Будет опрашиваться только один датчик с периодом записи датчиков температуры 15 с. В конце настройки нажимаем «Установить».

Правильность настройки параметров в этом случае можно проверить, подключив прибор к компьютеру, в программе «АвтоГРАФ».

| Cas. | 43 P : | 11. 12 A |       |         |           |           |                                          |                              |     | 7     | Повые выеся!! Г | Capital St. 1 | V TO V   | 63 💌  | 14 <u>-</u> | Пань "  | 0.0                     | i Talu  | ••• |
|------|--------|----------|-------|---------|-----------|-----------|------------------------------------------|------------------------------|-----|-------|-----------------|---------------|----------|-------|-------------|---------|-------------------------|---------|-----|
|      | Dip    |          |       |         |           |           | Колдон сти                               | <ul> <li>(4h2)(\)</li> </ul> |     |       | ZAN3 I          |               |          |       | 1.4         | á.      |                         |         |     |
|      | 1.26   | a. a.    | HE? I | Л-на    | E nevel   | — set a 1 | Herna Arria                              | - 41                         | 71  | -     | the second      | The part of   | - 11, CL | 72.01 | T3 'C       | TH, 17, | TT 15.                  | T6 C1 1 | -   |
|      | 1      | 767      | - 1   | 121208  | 13.777.7  | BT .2     | данана да так на 17                      | 📉 н,н                        |     |       |                 |               | 27 n     | 11, 1 | 1           | ار.     | 1,1                     |         |     |
|      | 1      | 505      | - 1   | 1211 M  | 10.7246   | DT 2      | where an entropy of the                  | 11,11                        |     |       |                 |               | 97.9     | 11, 1 | 1           | , I     | 1,1                     |         |     |
|      | · /    | 1977     | 1     | 121100  | 10.0254   | DTA1CD48C |                                          | 0,0                          | 0.0 | - 20  |                 |               | 77.9     | 0,0   | - n n       | - 56    | - CO                    | 0.0     |     |
|      | 10     | 15U      | 1     | 12.109  | 1012657   | D1 12     | 10-Hold 151-66.06 14                     | 0.0                          | 0,0 | 0,0   | 2.2             |               | 27,9     | 0,0   | 0,0         | 5.C     | C.D                     | 0,0     |     |
|      | 1      | 269      | - 1   | 1202.09 | 13 23.00  | BT 2      | Alchest According 14                     | 0,0                          | 00  | - JC  |                 |               | 28.1     | 0,0   | 5.          |         | с, J                    | 0.5     |     |
|      |        | 760      | - I   | 101208  | 13/23/12  | RT 2      | ,ça a ca, r⊶ena -≣lA                     | 11,11                        |     |       |                 |               | 176-1    | 11, 1 | 1           | , I     | 1,1                     |         |     |
|      | 1      | 761      | - 1   | 121208  | 13,78,2   | RT 2      | osi energi energi en lot                 | 0,0                          |     |       |                 |               | 28.1     | 11, 1 | 1           | , I     | 1,1                     |         |     |
|      |        | 5.5      | - I   | 1211 M  | 10.0520   | DT 2      | данин өздөг на сөс 👘 14                  | 0,0                          |     |       |                 |               | 20.1     | н, т  | 1           | ار ا    | 1,1                     |         |     |
|      | 1      | ອກ       | - 1   | 1211 m  | 10.750F   | DTA COMPC | - 351 (Q70777 - 1 120) 453275            |                              |     |       |                 |               | 20.1     | н, т  | 1           | , I.    | 1,1                     |         |     |
|      | · •    | - 27 4   | 1     | 121100  | 10,00,07  | DT 10     | Contraction and a second study of the    | 0,0                          | 0.0 | - 20  |                 |               | 20.0     | 0,0   | - n n       | - 56    | - CO                    | 0.0     |     |
|      | · •    | 24.5     | 1     | 12 18   | 1010 1010 | 11 12     | данных селована — 14                     | 0,0                          | 0.0 | - 20  |                 |               | 20.0     | 0,0   | - n n       | - 56    | - CO                    | 0.0     |     |
|      | · /    | 14.1     | 1     | 12 18   | 1011065   | 11 ° C    | Contract and entry the Bolt              | 0,0                          | 0,0 | - 30  |                 |               | સ્ય      | 0,2   | - N.        | - 56    | - CO                    | 0,0     |     |
|      | 1.4    | 1947     | 1     | 12.100  | 1012,850  | 01 12     | 14-H: 0.151 88.06 111 1-1                | 0.0                          | 0,0 | - 0,C | 2.2             |               | 20_1     | 0,0   | 0,0         | 5.0     | C.D                     | 0,0     |     |
|      | 14     | 1913     | 1     | 12.109  | 101.001   | <u></u>   | Name te anecettice 14                    | 0.0                          | 0,0 | 2,0   | 2.2             |               | 20_1     | 0,0   | 2,0         | 2.0     | <ul> <li>C.2</li> </ul> | 0,0     |     |
|      | 17     | 1069     | 1     | 121.209 | 13.2815   | 31 12     | да нь с дотных ор ньс 1 4                | 0.0                          | 0,0 | 0,C   | =.=             |               | 28,1     | 0,0   | 0,0         | 2.C     | C.0                     | 0,0     |     |
|      | 14     | -3U      | 1     | 121209  | 13,5916   | 314-23416 | Shiri Ulinebashi i isin 21 WuSah         | 0.0                          | 0,0 | 2,C   | =               |               | 28,1     | 0,0   | 2,2         | 2.C     | C.2                     | 0,0     |     |
|      | · /    | - A1     | 1     | 121209  | 13 28.20  | 31 12     | <ul> <li>Access strategy 14</li> </ul>   | 0.0                          | 0,0 | - 2,C | =.=             |               | 27,9     | 0,0   | 2,0         | 2.C     | C.D                     | 0,0     |     |
|      | 1      | 502      |       | 120209  | 13 23.25  | BT 2      | La nue da Hecop 115 I A                  | 0.0                          | ųυ  | 2,0   |                 |               | 24,9     | 0,0   | 2.5         |         | 0.0                     | 0,0     |     |
|      |        | 5C3      |       | 120209  | 13 29.4   | BT 2      | Alchest Statistical De-                  | 0.0                          | ųυ  | - UC  |                 |               | 24.8     | 0,0   | 2.5         |         | 0                       | 0,0     |     |
|      |        | × .      | - L   | 12000   | 10,0040   | DT 2      | 10-H:0.15" \$8.06  -                     | 0.0                          | ųυ  | - JU  | -1-             |               | 2410     | U, J  | J           |         |                         | 0,0     |     |
|      | 14     | - A2     | 1     | 12.109  | 101357    | JIA11J450 | 55 (0.40122) - 01127 45502               | 0.0                          | 0,0 | 0,C   | =.=             |               | 27_0     | 0,0   | 0,0         | 2.C     | C.0                     | 0,0     |     |
|      | 14     | - 3L S   | 1     | 121209  | 13,2357   | 31 12     | <ul> <li>Are restreamined 1.4</li> </ul> | 0.0                          | 0,0 | 2,C   | =               |               | 27,8     | 0,0   | 2,2         | 2.C     | C.2                     | 0,0     |     |
|      | · /    | -97      | 1     | 12.209  | 13 24.94  | 31 12     | as not that we could be 1.4              | 0.0                          | 0,0 | D,C   | 2.2             |               | 27,8     | 0,0   | 0,0         | 2.C     | C.0                     | 0,0     |     |
|      | 1      | 5C3      |       | 121209  | 13 20,12  | 1 2       | and even when 12                         | 0.0                          | ųυ  | 2,0   |                 |               | 24.¥     | 0,0   | 2.5         |         | 0.0                     | 0,0     |     |
|      | 1      | 5C9      |       | 121209  | 13 20,12  | T 2       | La nue e-urs nue 34                      | 0.0                          | ųυ  | 2,0   |                 |               | 24.¥     | 0,0   | 2.5         |         | 0.0                     | 0,0     |     |
|      | 1      | 510      | - 1   | 121209  | 13 30,12  | T4 23436  | 201 0.76628 8 121 400621                 | U.U                          | 0,0 | 0,C   |                 |               | 24,8     | 0,0   | 2.5         |         | 0.0                     | 0,0     |     |
|      |        |          |       |         |           |           |                                          |                              |     |       |                 |               |          |       |             |         |                         |         |     |

Видно, что данные приходят от датчика правильные. Вывод: система работает.

## Конфигурирование прибора при подключении двух датчиков температуры.

|                                                                                 | 22 Martin Martin Martin Martin                                                            |                                                              |                                                     | <b>1</b>                                                                                                    |                                                                                                    |                                                                                         |                                                            |  |  |  |
|---------------------------------------------------------------------------------|-------------------------------------------------------------------------------------------|--------------------------------------------------------------|-----------------------------------------------------|----------------------------------------------------------------------------------------------------|----------------------------------------------------------------------------------------------------|-----------------------------------------------------------------------------------------|------------------------------------------------------------|--|--|--|
| остой вид                                                                       | Расширен                                                                                  | ный вид                                                      | 41998                                               | прибор с і                                                                                                    | зерсией п                                                                                                    | рошивки                                                                                 | Ver. 5.5                                                   |  |  |  |
| Настройки (                                                                     | GSM                                                                                       | Настройки                                                    | и сервера                                           | Устрой                                                                                                    | ство                                                                                                    | Голосовая связь                                                                         |                                                            |  |  |  |
| Цифровые в                                                                      | ходы                                                                                      | Аналогов                                                     | ые входы                                            | Контрольны                                                                                                    | іе точки                                                                                                    | Допо                                                                                    | олнительно                                                 |  |  |  |
| ГЛОНАСС                                                                         | c                                                                                         | Безопа                                                       | сность                                              | Расшир                                                                                                    | ения                                                                                                    | 0 n                                                                                     | рограмме                                                   |  |  |  |
| vire CAN R                                                                      | S-485                                                                                     |                                                              |                                                     |                                                                                                    |                                                                                                    |                                                                                         |                                                            |  |  |  |
| iButton                                                                         |                                                                                           |                                                              |                                                     |                                                                                                    |                                                                                                    |                                                                                         |                                                            |  |  |  |
| Считывать л                                                                     | пюбые номера іВ                                                                           | utton                                                        |                                                     |                                                                                                    | and the second second                                                                                                    | an an an an an an an an an an an an an a                                                |                                                            |  |  |  |
| iButton 1                                                                       | iButton 2                                                                                 | iButton 3                                                    | iButton 4                                           | При считывани                                                                                                    | и номера выда                                                                                                    | авать импульс                                                                           | ы на выходы:                                               |  |  |  |
| Номер                                                                           | Номер                                                                                     | Номер                                                        | Номер                                               | 🔄 Выход 1                                                                                                    | Длительн<br>составля                                                                                                    | юсть импульса на выходах<br>ет 1 сек.                                                   |                                                            |  |  |  |
| Считать                                                                         | Считать                                                                                   | Считать                                                      | Считать                                             | Выход 2                                                                                                    |                                                                                                    |                                                                                         |                                                            |  |  |  |
| Датчик 1<br>000001629-91                                                        | ✓ Датчик 2<br>00000162d140                                                                | Датчик 3                                                     | Датчик 4                                            | Датчик 5                                                                                                    | ] Датчик 6                                                                                                    | Датчик 7                                                                                | П Патчык 8                                                 |  |  |  |
| 000001023031                                                                    | 000001020145                                                                              |                                                              |                                                     |                                                                                                    |                                                                                                    |                                                                                         |                                                            |  |  |  |
| Считать                                                                         | Считать                                                                                   | Считать                                                      | Считать                                             | Считать                                                                                                    | Считать                                                                                                    | Считать                                                                                 | Считать                                                    |  |  |  |
| Считать<br>15                                                                   | Считать Период записи ;                                                                   | Считать<br>датчиков темг                                     | <br>Считать<br>1ературы (103600                     | Считать                                                                                                    | Считать (                                                                                                    | Считать                                                                                 | Считать                                                    |  |  |  |
| Считать<br>15                                                                   | Считать                                                                                   | Считать<br>датчиков темг                                     | Считать<br>пературы (103600                         | Считать<br>, сек. 0 - не писат                                                                                         | Считать (<br>ть данные)                                                                                                    | Считать                                                                                 | Считать                                                    |  |  |  |
| Считать<br>15                                                                   | Считать<br>Период записи /<br>Чстанс                                                      | Считать<br>датчиков темг<br>ЭВИТЬ                            | Считать<br>пературы (103600                         | Считать<br>, сек. 0 - не писат<br>Настройка т                                                                          | Считать<br>гь данные)<br>елефона для о                                                                                                    | Считать                                                                                 | Считать                                                    |  |  |  |
| Считать<br>15<br>17<br>17<br>17<br>17<br>17<br>17<br>17<br>17<br>17<br>17       | Считать<br>Период записи и<br><b>Устанс</b><br>ками: 41998.atr                            | Считать<br>датчиков темг<br>ЭВИТЬ<br>9                       | Считать<br>пературы (103600                         | Считать<br>, сек. 0 - не писат<br>Настройка и<br>Настройка и<br>Настройка и                                            | Считать (<br>ъ данные)<br>елефона для о<br>ра<br>интерфейса 485<br>интерфейса СА                                                                  | Считать<br>Очи<br>гсылки о разр                                                         | Считать                                                    |  |  |  |
| Считать<br>15<br>17<br>17<br>17<br>17<br>17<br>17<br>17<br>17<br>17<br>17       | Считать<br>Период записи /<br><b>ЧСТАНС</b><br>ками: 41998.aty<br>Сохранить               | Считать<br>датчиков темг<br>ЭВИТЬ<br>g<br>как) Г             | Считать<br>пературы (103600<br>Просмотреть          | Считать<br>, сек. 0 - не писат<br>Настройка т<br>настройка и<br>Настройка и<br>настройка и                             | Считать<br>ть данные)<br>елефона для о<br>ра<br>итерфейса 485<br>итерфейса СА<br>асширенного и                                                    | Считать<br>Очи<br>тсылки о разр<br>3<br>N<br>интерфейса 1V                              | Считать<br>Считать<br>истить поля                          |  |  |  |
| Считать<br>15<br>15<br>17<br>17<br>17<br>17<br>17<br>17<br>17<br>17<br>17<br>17 | Считать<br>Период записи и<br><b>Чстанс</b><br>иками: 41998.at<br>Сохранить<br>.atg успец | Считать<br>датчиков темг<br>ЭВИТЬ<br>9<br>как) Г<br>JHO COXP | Считать<br>пературы (103600<br>Просмотреть<br>)анён | Считать<br>, сек. О - не писат<br>Настройка и<br>Настройка и<br>Настройка и<br>Настройка и<br>Данные усп<br>Файл 41998 | Считать<br>с данные)<br>елефона для о<br>ра<br>нтерфейса 488<br>нтерфейса 488<br>нтерфейса са<br>асширенного и<br>вшно записань<br>аду успешно са | Считать<br>Очи<br>тсылки о разр<br>5<br>N<br>интерфейса 1V<br>и в устройство<br>хуранён | Считать<br>Считать<br>истить поля<br>ияде<br>Vire<br>41998 |  |  |  |

Подключаем датчики по очереди и, нажимая кнопку «считать», считываем адреса датчиков. Записываем период записи датчиков температуры, в нашем случае 15 секунд. Нажимаем кнопку «Установить».

Правильность настройки параметров в этом случае можно проверить, подключив прибор к компьютеру, в программе «АвтоГРАФ».

| HOOK  | SOURIDER |    |          |          |           |                             |     |     | 1.1 | 1100Kabarea AUT | CARTANCIC CT | 12 1  | 13 1  | C4 [M] | Tepewate |        | <ul> <li>Hite-stee</li> </ul> | C CES |
|-------|----------|----|----------|----------|-----------|-----------------------------|-----|-----|-----|-----------------|--------------|-------|-------|--------|----------|--------|-------------------------------|-------|
| ID ¢  | aina     |    |          |          |           | Коораннаты (2442 (%)        |     |     |     | CAN3            |              | iré   |       |        |          |        |                               |       |
| /N= 5 | альки    | NP | Дата     | Bpener   | 中.nanii   | Широта Долгога              | 4   | 5   | 6   | Моточасы        | ID ecourers  | 11.10 | 12.10 | T2. TC | T4. 'C   | T5. 'C | 16, 1C                        | 17    |
| 17    | 1955     | 1  | 13.02.09 | 11:04:30 | BT 12     | T-wire технература 1-4      | 0,0 | 0,0 | 0,0 | 0,0             |              | 26,9  | 25,4  | 0,0    | 0,0      | 0,0    | 0,0                           |       |
| 17    | 1956     | 1  | 13.02.09 | 11:04:42 | BT 12     | данные дагчаков LLS 1-4     | 0,0 | 0,0 | 0,0 | 0,0             |              | 26,9  | 25,4  | 0,0    | 0,0      | 0,0    | 0,0                           |       |
| 12    | 1957     | 1  | 13.02.09 | 11:04:45 | BT 12     | Twise teverapatypa 1-4      | 0,0 | 0,0 | 0,0 | 0,0             |              | 26,9  | 25,4  | 0,0    | 0,0      | 0,0    | 0,0                           |       |
| 12    | 7958     | 1  | 1302.09  | 11:04:43 | -T 12     | данные счітенов 1-2         | 0,0 | 0,0 | 0,0 | 0,0             |              | 26,9  | 25,4  | 0,0    | 0,0      | 0,0    | 0,0                           |       |
| 12    | 1958     | 1  | 13.02.09 | 11:04:48 | -T 12     | данные счётенков 3-4        | 0,0 | D,D | 0,0 | 0,0             |              | 25,9  | 25,4  | 0,0    | 0,0      | 0,0    | 0,0                           |       |
| 12    | 1960     | 1  | 13.02.09 | 11:04:43 | TA123456  | 5510,76447 61121,45261      | 0.0 | D,D | 0,0 | 0,0             |              | 26,9  | 25,4  | 0,0    | 0,0      | 0.0    | 0,0                           |       |
| 17    | 1961     | 1  | 0.00     | 0.0000   | B 12      | HET BATH (BALLS 1-4)        | 0.0 | 0,0 | 0,0 | 0,0             |              | 25,9  | 25,4  | 0,0    | 0,0      | 0,0    | 0,0                           |       |
| 1/    | 1962     | 1  | 0.00+    | 0.0000   | B 12      | HET BATTA (1-WI 1-4)        | 0.0 | 0,0 | 0,0 | 0,0             |              | 26,9  | 25,4  | 0,0    | 0,0      | 0,0    | 0,0                           |       |
| 1/    | 1963     | 1  | 13.02.09 | 11:08:10 | BT 12     | domesie aanvan op LLS 1-4   | 0,0 | 0,0 | 0,0 | 0,0             |              | 26,9  | 25,4  | 0,0    | 0,0      | 0,0    | 0,0                           |       |
| 17    | 7964     | 1  | 13.02.09 | 11:08:11 | BT 12     | Twire Tervinepargpa 1-4     | 0,0 | 0,0 | 0,0 | 0,0             |              | 25,4  | 25,1  | 0,0    | 0,0      | 0,0    | 0,0                           |       |
| 17    | 1965     | 1  | 1302.08  | 11:08:17 | BTA123455 | 55110,26447 61121,45261     | 0,0 | 0,0 | 0,0 | 0,0             |              | 25,4  | 25,1  | 0,0    | 0,0      | 0,0    | 0,0                           |       |
| 17    | 1966     | 1  | 13.02.09 | 11:08:25 | BT 12     | Dates of All second LLS 1-4 | 0.0 | 0,0 | 0,0 | 0,0             |              | 25,4  | 25,1  | 0,0    | 0,0      | 0,0    | 0,0                           |       |
| 12    | 1967     | 1  | 1302.08  | 11:0B:27 | BT 12     | T-wire meumopanyp.a 1-4     | 0,0 | 0,0 | 0,0 | 0,0             |              | 25,2  | 25,1  | 0,0    | 0,0      | 0,0    | 0,0                           |       |
| 12    | 1968     | 1  | 13.02.09 | 11:08:40 | BT 12     | manence garves on LLS 1-4   | 0,0 | D,D | 0,0 | 0,0             |              | 25,2  | 25,1  | 0,0    | 0,0      | 0,0    | 0,0                           |       |
| 12    | 1969     | 1  | 13.02.09 | 11:08:43 | BT 12     | 1-wire meverepargpia 1-4    | 0,0 | D,D | 0,0 | 0,0             |              | 255,3 | 25,2  | 0,0    | 6,0      | 0,0    | 0,0                           |       |
| 17    | 1970     | 1  | 13.02.09 | 11.08.95 | BT 12     | DEFENSE ANTHREE LLS 1-4     | 0.0 | 0,0 | 0,0 | 0,0             |              | 20,3  | 25,2  | 0,0    | 0,0      | 0,0    | 0,0                           |       |
| 12    | 1971     | 1  | 13.02.09 | 11:08:59 | BT 12     | Twite tevnopotspa 1-4       | 0.0 | D,D | 0,0 | 0,0             |              | 28,8  | 25,2  | 0,0    | 0,0      | 0,0    | 0,0                           |       |
| 12    | 1972     | 1  | 13.02.09 | 11:09:02 | BTA123456 | 55' 10.76447' 61' 21.45261' | 0.0 | D,D | 0,0 | 0,0             |              | 28,5  | 25,2  | 0,0    | 0,0      | 0,0    | 0,0                           |       |
| 12    | 1973     | 1  | 13.02.09 | 11:09:10 | BT 12     | DOMESTIC ALCONGE LLS 1-4    | 0.0 | 0,0 | 0,0 | 0,0             |              | 29,5  | 25,2  | 0,0    | 0,0      | 0,0    | 0,0                           |       |
| 12    | 1974     | 1  | 13.02.09 | 11:09:15 | BT 12     | Twire Tel-mepargpa 1-4      | 0,0 | 0,0 | 0,0 | 0,0             |              | 29,6  | 25,2  | 0,0    | 0,0      | 0,0    | 0,0                           |       |
| 17    | 1975     | 1  | 13.02.09 | 11:09:25 | BT 12     | Danmare garvarian LLS 1-4   | 0,0 | 0,0 | 0,0 | 0,0             |              | 28,5  | 25,2  | 0,0    | 0,0      | 0,0    | 0,0                           |       |
| 17    | 1975     | 1  | 1302.09  | 11:09:31 | BT 12     | Twire Tevrieparypa 1-4      | 0,0 | 0,0 | 0,0 | 0,0             |              | 28,2  | 25,1  | 0,0    | 0,0      | 0,0    | 0,0                           |       |
| 12    | 1977     | 1  | 1302.09  | 11:09:13 | -T 12     | данные счётчеся 1-2         | 0,0 | 0,0 | 0,0 | 0,0             |              | 28,2  | 25,1  | 0,0    | 0,0      | 0,0    | 0,0                           |       |
| 12    | 1978     | 1  | 1302.09  | 11:09:33 | -T 12     | данные счітежов 3-4         | 0,0 | D,D | 0,0 | 0,0             |              | 28,2  | 25,1  | 0,0    | 0,0      | 0,0    | 0,0                           |       |
|       | 1979     | 1  | 1302.09  | 11:09:33 | -TA123456 | 55' 10.76447' 61' 21.45261' | 0,0 | D,D | 0,0 | 0,0             |              | 28,2  | 25,1  | 0,0    | 0,0      | 0,0    | 0,0                           |       |

Видно, что данные приходят от датчиков правильные и разные (разницу температур можно получить, приложив палец к одному из датчиков). Вывод: система работает.